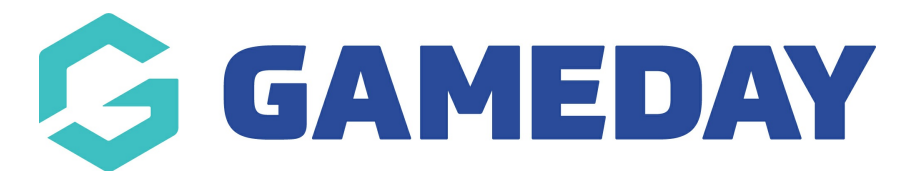

## How do I update a team logo as an event manager?

Last Modified on 15/01/2024 10:54 am AEDT

As an Event Manager, you can manually upload a team's logo on their behalf using the GameDay Admin Portal.

To update a team's logo:

1. In the left-hand menu, open the Events menu, then click TEAMS

| Ġ GAM                | IEDAY            |  |  |
|----------------------|------------------|--|--|
| 💮 Dashb              | poard            |  |  |
| My Or                | ganisation 👻     |  |  |
| \$ Finan             | ices 👻           |  |  |
| 88 Memb              | oers 👻           |  |  |
| 🗳 Memb               | oership Forms 🔹  |  |  |
| © Produ<br>⊠⊚ Produ  | ucts & Questions |  |  |
| 🕵 Prom               | otions           |  |  |
| Event                | ts 🔺             |  |  |
| Dashboar             | rd               |  |  |
| Manage E             | Events           |  |  |
| Teams NEW            |                  |  |  |
| Products & Questions |                  |  |  |
| Communications       |                  |  |  |
| 🕒 Repor              | rts              |  |  |

2. Click **VIEW** next to the relevant team.

| eams     |                        |                   |              |                           |                  |              |
|----------|------------------------|-------------------|--------------|---------------------------|------------------|--------------|
|          |                        |                   |              |                           | Q Type to search | Ö            |
| Logo     | Team Name 🌲            | # of Participants | Team Manager | Contact Email             | Contact Phone    | Action(s)    |
| ŶŻ       | Ballers                |                   | Harry Upton  | hello@mygameday.app       |                  | View         |
| *        | The Warriors           |                   | John Watson  | rory.stewart@mygameday.ap | qu               | View         |
| Show 5 👻 | <b>,</b><br>s 1-2 of 2 |                   | K K          | 1 > >1                    |                  | Export CSV 👤 |

3. Hover over the logo field and click **ADD LOGO** 

| Add Logo               | s                   |  |
|------------------------|---------------------|--|
| Team Details           | Participants        |  |
| Team Details           |                     |  |
| Team Name *            | Ballers             |  |
| Team Code *            | ballers23           |  |
| Team Primary Contact * | Harry Upton         |  |
| Team Contact Email *   | hello@mygameday.app |  |
| Team Contact Number    | AU +61 ▼            |  |

4. Upload an image file from your device

| Balle                  | Nack<br>rs          |
|------------------------|---------------------|
| Team Details           | Participants        |
| Team Details           |                     |
| Team Name *            | Ballers             |
| Team Code *            | ballers23           |
| Team Primary Contact * | Harry Upton         |
| Team Contact Email *   | hello@mygameday.app |
| Team Contact Number    | au +61 ▼            |

## **Related Articles**